## **EDI Exceptions Tool**

## **Client Coding and Approval - EDI Records**

New Client Web Environment – Last Update 1/29/2015

NTC is replacing the <u>EDI</u> link under Image Exceptions with a new EDI Exceptions Tool that will provide more information and improved grouping options for easier coding.

| < 🔿 🏉 Mttp://10.1                                      | .1.80/clients/MainPage.aspx 🔎 🗘 🏠 🕅                                                                                     | <u>}</u> |
|--------------------------------------------------------|----------------------------------------------------------------------------------------------------|----------|
| NTC Client Web Environ                                 | ime ×                                                                                                    |          |
| <u>F</u> ile <u>E</u> dit <u>V</u> iew F <u>a</u> vori | ites <u>T</u> ools <u>H</u> elp                                                                                         |          |
| 🗴 🍕 Convert 🔻 🛃 Se                                     | lect                                                                                                    |          |
| <b>R</b> tc                                            | Welcome to National Traffic Consultants<br>You are logged in as ABC - Beatriz Braxton - Audit<br>Client Web Environment | ^        |
| MENU                                                   | Summary - Fiscal Year To Date                                                                                           |          |
| Home                                                   | There is no data to disalar.                                                                                            |          |
| Research Tools                                         | There is no data to display                                                                                             |          |
| Data Quest                                             |                                                                                                    |          |
| Reports                                                | 3 Year Comparison (Summary On Ship Month)                                                                               |          |
| Report Builder                                         | Paid (\$) by Ship Month                                                                                                 |          |
| Mode (Current Year)                                    | \$6,000,000 2012                                                                                                    |          |
| Visual Analysis                                        |                                                                                                    |          |
| Chart Example                                          | 34,000,000                                                                                                    |          |
| Account Management                                     | Audit EDI Summary                                                                                                    |          |
| Help                                                   | EDI Tools                                                                                                    |          |
| Logout                                                 | EXCEPTIONS Image Exceptions ct Dec                                                                                      |          |
|                                                        | Sites Manager EDI Exceptions                                                                                            |          |
|                                                        | Parcel Accounts Shipment Count by Ship Month                                                                            |          |
|                                                        | Carrier List                                                                                                    |          |
|                                                        | 15,000 2014                                                                                                    |          |
|                                                        |                                                                                                    |          |
|                                                        |                                                                                                    |          |
|                                                        |                                                                                                    |          |
|                                                        | Feb Apr Jun Aug Oct Dec                                                                                                 |          |
| http://10.1.1.80/clients/EDI                           | Summary.aspx                                                                                                    | ~        |
|                                                        |                                                                                                    |          |

## Select Account Management, EXCEPTIONS, EDI Exceptions

Effective 05/27/2014, **EDI Exceptions** is the <u>newest</u> home for Client EDI Coding and Approval. These are EDI records requiring Client review, coding and or approval.

Click on the drop arrow next to the **Select Clnum-SCAC** box to chood the carrier that you want to work on. If further grouping is necessary, click on the drop arrow next to **GROUPING** Option and select one of the options from the drop down list and click on **Search/Refresh**.

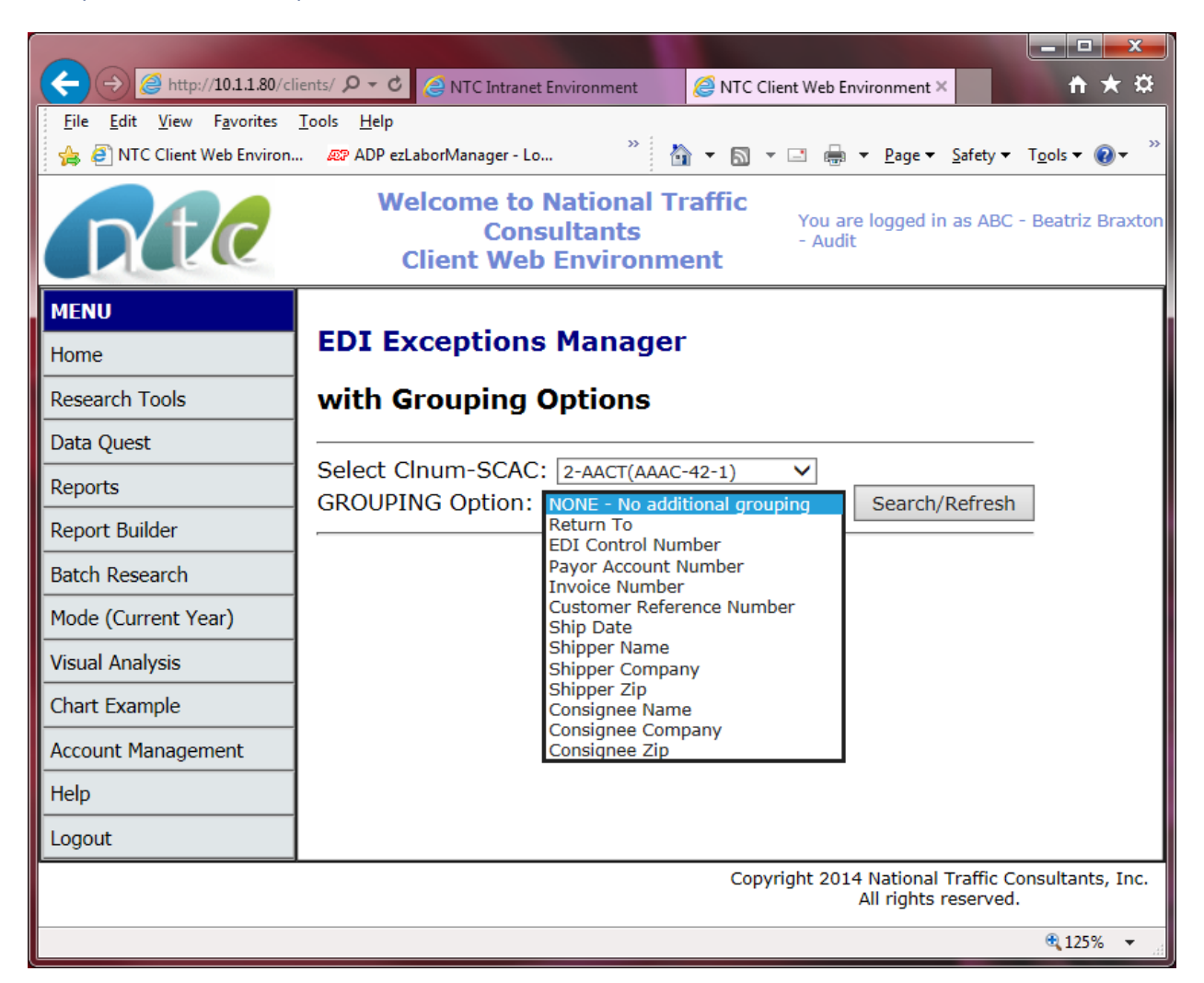

• GROUPING Option: allows user to narrow down search by desired selection criteria

NONE – No additional grouping – if selected, all carriers will be displayed

**Return To** – will display any EDI record marked to be returned to the carrier by mail or client via online imaging

**EDI Control Number** – will display EDI records by the Control Number transmitted by the carrier

**Payor Account Number** – will display EDI records by the Payor Account Number transmitted by the carrier (mainly Parcel carriers)

**Invoice Number** – will display EDI records by the Invoice Number transmitted by the carrier **Customer Reference Number** – will display EDI records by the Customer Reference Number transmitted by the carrier

**Ship Date** – date when shipment took place and provided by the carrier **Shipper Name** – shipper's/sender's origin name

Shipper Company – shipper's/sender's origin company name
Shipper Zip – shipper's/sender's origin zip code
Consignee Name - consignee's/recipient's name
Consignee Company - consignee's/recipient's company name
Consignee Zip - consignee's/recipient's zip code

| File Edit View Eavorites | Teals Help                                                                |  |  |  |  |  |  |  |  |  |  |  |  |  |
|--------------------------|---------------------------------------------------------------------------|--|--|--|--|--|--|--|--|--|--|--|--|--|
| A Client Web Environ.    | 🔊 ADP ezLaborManager - Lo 👋 🦓 🔻 🕅 👻 🖃 🚔 🔻 Page 💌 Safety 💌 Tools 💌 🔞 💌     |  |  |  |  |  |  |  |  |  |  |  |  |  |
|                          | Welcome to National Traffic<br>Consultants<br>Client Web Environment      |  |  |  |  |  |  |  |  |  |  |  |  |  |
| MENU                     |                                                                           |  |  |  |  |  |  |  |  |  |  |  |  |  |
| Home                     | EDI Exceptions Manager                                                    |  |  |  |  |  |  |  |  |  |  |  |  |  |
| Research Tools           | with Grouping Options                                                     |  |  |  |  |  |  |  |  |  |  |  |  |  |
| Data Quest               | Select Clnum-SCAC: 2-UPGF V                                               |  |  |  |  |  |  |  |  |  |  |  |  |  |
| Reports                  |                                                                           |  |  |  |  |  |  |  |  |  |  |  |  |  |
| Report Builder           |                                                                           |  |  |  |  |  |  |  |  |  |  |  |  |  |
| Batch Research           | CLNum SCAC Grouping (NONE) Review/Edit On Hold ReadyToBePaid Total Billed |  |  |  |  |  |  |  |  |  |  |  |  |  |
| Mode (Current Year)      | 2 UPGF <u>4</u> <u>1</u> <u>313</u> \$50,074.32                           |  |  |  |  |  |  |  |  |  |  |  |  |  |
| Visual Analysis          |                                                                           |  |  |  |  |  |  |  |  |  |  |  |  |  |
| Chart Example            |                                                                           |  |  |  |  |  |  |  |  |  |  |  |  |  |
| Account Management       |                                                                           |  |  |  |  |  |  |  |  |  |  |  |  |  |
| Help                     |                                                                           |  |  |  |  |  |  |  |  |  |  |  |  |  |
| Logout                   |                                                                           |  |  |  |  |  |  |  |  |  |  |  |  |  |
|                          | Copyright 2014 National Traffic Consultants, Inc. All rights reserved.    |  |  |  |  |  |  |  |  |  |  |  |  |  |
|                          | <b>a</b> 125% 💌                                                           |  |  |  |  |  |  |  |  |  |  |  |  |  |

**\*Note: SCAC** (Standard Carrier Alpha Code) is a unique 4 digit code used by carriers to identify their EDI data.

Select Carrier: click on the Review/Edit or On Hold count.

| If is the factors like it is in a like it is in a like it is in |                                                                                                    | //10.1.1.80/                                       | 'Clients/EBViewer.a               | aspx?FBNum=0348422152/   | 8 Q - C 🥖                                                                                               | NTC Client Web Environment                                                                           | EDI Revie                                                                                                    |                                                                    | ×                                                                            |                                               |                                                                                                    |                                                                                                    |            |             |               | □ ×      |
|----------------------------------------------------------------------------------------------------|----------------------------------------------------------------------------------------------------|----------------------------------------------------|-----------------------------------|--------------------------|----------------------------------------------------------------------------------------------------|----------------------------------------------------------------------------------------------------|----------------------------------------------------------------------------------------------------|--------------------------------------------------------------------|------------------------------------------------------------------------------|-----------------------------------------------|----------------------------------------------------------------------------------------------------|----------------------------------------------------------------------------------------------------|------------|-------------|---------------|----------|
|                                                                                                    | File Edit View                                                                                                    | Favorites                                          | Tools Help                        |                          |                                                                                                    |                                                                                                    | - EDI NEVICI                                                                                                    | **                                                                 | ~                                                                            |                                               |                                                                                                    |                                                                                                    |            |             |               |          |
| Weizenes         Weizenes         Nourse logged in as Add           Weizenes           Control Weizenes           Control Weizenes                                                                                                    | 👍 🧃 NTC Client \                                                                                                    | Web Enviro                                         | n @ ADP ezt                       | .aborManager - Lo.,, 🗿 I | NTC ETrace Resul                                                                                        | Its 🧧 Suggested Sites 🔻 🗿 NTC C                                                                      | lient Web                                                                                                    | Environ                                                            | 🔊 My Account Sign Ir                                                         | n 🙁 Google                                    | **                                                                                                    | 🏠 <b>•</b> 🔊 •                                                                                                    | - A -      | Page 🔻 Safe | etv ▼ Tools ▼ | • 🔊 • »  |
| EDI Review         Close EDI Review           Vigidate & Pay         Ge         Penum         According         Sett PPPR           ACCTUME:         Considered         Acctume:         Considered           ACCTUME:         Considered         Acctume:         Considered           ACCTUME:         Considered         Acctume:         Considered           ACCTUME:         Considered         Acctume:         Considered           ACCTUME:         Considered         Acctume:         Considered           Acctume:         Billed Amt: 137.15         Considered         Acctume:           Doci (anticomoconsistate         Doci Appres 100.00         Marriers: 1000 WORLDWIDE BLVD         Address: 200.4 APPLE CINNAMON PLACE           Multi:         Beason:         V         Considered         Considered         Considered           To be to review residential delivery durge. 4vz         Considered         Considered         Considered           10 be to review residential delivery durge. 4vz         LadingDescription         SpecialChargeDescription         Fred plateate/Quar/Classocode/BilledQry-Quar/           12 be to review residential delivery durge. 4vz         LadingDescription         SpecialChargeDescription         Fred plateate/Quar/Classocode/BilledQry-Quar/           12 blog to contry:                                                                                                    |                                                                                                    | 6                                                  |                                   |                          | raffic (<br>ironm                                                                                       | Consi<br>ient                                                                                        | iltants                                                                                                    |                                                                    |                                                                              | <u>,                                     </u> | ^                                                                                                    |                                                                                                    |            |             |               |          |
| Update & Pay         Go         FBnum         / Aacending         Sort         Enter Biller:         Find         First         Previous         Record 1 of 1         Next         Last           ABC: 2         0         Shipbate 2/24/2014         HUPPER         Accthum:         Company:         Company:         Company:         Company:         Company:         Company:         Name: ABC EXCINE         Accthum:         Company:         Name: REEWY STRADA         Address: 2804 APUE CINNAMON PLACE         Address: 2804 APUE CINNAMON PLACE         Address: 2804 APUE CI                                                                                                    | EDI Review Close EDI Review                                                                                                    |                                                    |                                   |                          |                                                                                                    |                                                                                                    |                                                                                                    |                                                                    |                                                                              |                                               |                                                                                                    |                                                                                                    |            |             |               |          |
| ABC:       0       ShipDate:       2/4/2014       SHIPPER       Active:       Consticute:         Carrier:       (UPCF)       UPSF-1885-19       Fige:ss:       2/       Active:       Company:       Company:                                                                                                    | Update & Pay                                                                                                    | γ 🗸                                                | Go                                | FBnum                    | ~                                                                                                    | Ascending V Sort                                                                                     | Enter                                                                                                    | Bill#:                                                             |                                                                              | Find                                          | First                                                                                                    | Previous                                                                                                    | Record 1 o | of 1 Next   | Last          |          |
| Audit Reason:       V       Rate: 566.6000       Min Charge: \$100.26         FB Notes       Charge: \$75.33       Discount: \$46.93       Discount: 0         To zo to review residential delivery charge. drz       Total Charge: \$28.40       Treff: 10-01-2000 (LTECZO2)         ILICharges Charges Pieces/Code       Weight(Orig) (LXWXH       LadingDescription       SpecialChargeDescription       FreightRate/Qual/ClassCode/BilledQty-Qual         [ \$100.26 \$74.50       2/CTN       (113)(xc [1])       INTERNAL COMBUSTION ENGINE       LTL FUEL       0/Mi/ 085/113-LB ()         [ \$100.26 \$74.50       2/CTN       (113)(xc [1])       INTERNAL COMBUSTION ENGINE       LTL FUEL       0/Mi/ 085/113-LB ()         [ \$100.26 \$74.50       2/CTN       (113)(xc [1])       INTERNAL COMBUSTION ENGINE       AUDUSTRENT       0/Mi/ 085/113-LB ()         [ \$100.26 \$74.50       2/CTN       (113)(xc [1])       INTERNAL COMBUSTION ENGINE       AUDUSTRENT       0/Mi/ 0.05/113-LB ()         [ \$100.26 \$77.50       2/CTN       (113)(xc [1])       ITL FUEL ADJUSTMENT       D// - ()       0/Mi/ 0.05/113-LB ()         [ \$100.26 \$77.50       2/CTN       (113)(xc [1])       RESIDENCE DELIVERY CHG -       EN       0// - ()         [ \$100.27 \$133.00       2/       113 ()(xc [1])       RESIDENCE DELIVERY CHG -       Reis       Reidential Delivery                                                                                                    | ABC: 2<br>Carrier: <b>(UPGF</b><br>FB#(eTrace): <u>0</u><br>FBexten:<br>BOL: 04000000<br>Invoice#:                                                                                                    | ()<br><b>) UPSF-</b><br><b>)348422</b><br>00195124 | <b>1885-19</b><br><u>152</u><br>8 |                          | ShipDate: 2/<br>Pieces: 2<br>Weight: 113<br>PayAmt: 137<br>BilledAmt: \$1<br>OvChgAmt: \$<br>PayMethod: | 24/2014<br>.15<br>.137.15<br>50.00                                                                   | SHIPPER         CONSIGNEE           AcctNum:         AcctNum:           Company:         Company:           Name: ABC ENGINE         Name: JEREMY ESTRADA           Address: 1500 WORLDWIDE BLVD         Address: 2804 APPLE CINNAI           Address:         1500 WORLDWIDE BLVD           Address:         City, State: HEBRON, KY           Zin c. Counter:         2108 |                                                                    |                                                                              |                                               |                                                                                                    |                                                                                                    |            | ON PLACE    |               |          |
| LitCharges       Pieces/Code       Weight(Orig)       LadingDescription       SpecialChargeDescription       FreightRate/Qual/ClassCode/BilledQty-Qual         [RatedAmt]       2/CTN       (113)(xx [])       INTERNAL COMBUSTION ENGINE       /////113-LB ()         [\$100.26]       \$74.50       2/CTN       (113)(xx [])       INTERNAL COMBUSTION ENGINE       LTL FUEL<br>ADJUSTMENT       0//// ()(085/113-LB ()         [\$100.26]       \$74.50       2/CTN       (113)(xx [])       ITL FUEL ADJUSTMENT -       0/// ()(-)         \$22.65       /       ()(xx [])       LTL FUEL ADJUSTMENT -       /// ()(-)       0/// ()         \$22.65       /       ()(xx [])       RESIDENCE DELIVERY CHG -       /// ()(-)       0/// ()         \$137.15       \$40.00       2/       113 ()(xx [])       RESIDENCE DELIVERY CHG -       II. FUEL<br>ADJUSTMENT       0/// ()         Direction:       41048       \$hipName: [1453507       DestName:       BilltoZip:       BilltoZip:         MktCntr:       0       ShipName: [1453507       DestState:       Bill       Billtor       Billtor         Direction:       41048       \$hipState: [61186       DestZip:       DestZip:       Billtor       Bill       FE_0I       Billtor         Direction:       41048       \$hipState: [64186 </th <th>Audit Reason:<br/>FB Notes<br/>To Joe to review</th> <th>residentia</th> <th>al delivery charg</th> <th>e. dvz</th> <th></th> <th>0</th> <th>Rate:<br/>Charg<br/>Discou<br/>Discou<br/>Total<br/>Error</th> <th>\$66.66<br/>je: \$75.:<br/>unt Amt:<br/>unt: 0<br/>Charge:<br/>Code: 0</th> <th>00<br/>33<br/>\$46.93<br/>\$28.40</th> <th></th> <th colspan="5">Min Charge: <b>\$100.26</b><br/>MC DiscAmt: <b>\$0.00</b><br/>Deficit Rate: <b>0</b><br/>Deficit Charge: <b>\$0.00</b><br/>Type:<br/>Tariff: <b>10-01-2000 (  ITECZ02)</b></th> <th></th>                                                                                                    | Audit Reason:<br>FB Notes<br>To Joe to review                                                                                                    | residentia                                         | al delivery charg                 | e. dvz                   |                                                                                                    | 0                                                                                                    | Rate:<br>Charg<br>Discou<br>Discou<br>Total<br>Error                                                                                                    | \$66.66<br>je: \$75.:<br>unt Amt:<br>unt: 0<br>Charge:<br>Code: 0  | 00<br>33<br>\$46.93<br>\$28.40                                               |                                               | Min Charge: <b>\$100.26</b><br>MC DiscAmt: <b>\$0.00</b><br>Deficit Rate: <b>0</b><br>Deficit Charge: <b>\$0.00</b><br>Type:<br>Tariff: <b>10-01-2000 (  ITECZ02)</b> |                                                                                                    |            |             |               |          |
| 2/CTN         (113)(xx [])         INTERNAL COMBUSTION ENGINE         ////113-LB ()           [\$100.26]         \$74.50         2/CTN         (113)(xx [])         INTERNAL COMBUSTION ENGINE         LTL FUEL<br>ADJUSTMENT         0/MN/ 085/113-LB ()           //         ()(xx [])         LTL FUEL ADJUSTMENT -         ////- ()         ////- ()           \$22.65         /         ()(xx [])         LTL FUEL ADJUSTMENT -         ////- ()           //         ()(xx [])         LTL FUEL ADJUSTMENT -         ////- ()           //         ()(xx [])         RESIDENCE DELIVERY CHG -         ////- ()           //         ()(xx [])         RESIDENCE DELIVERY CHG -         Residential Delivery<br>Charge         ////- ()           birection:         41048         ShipName:         I453507         DestName:         BilltoZip:           //         ShipName:         1453507         DestName:         FB_ID:         874664           ////- ()         ShipState:         64186         DestState:         FB_ID:         Bill_Type:           ////- ()         ShipZip:         DestZip:         Date:         RC820/Remit Response           ////- ()         Service Check         Rating<br>Reference:         Rategion:         Rate         RC820/Remit Response           Custo                                                                                                    | LLICharges C<br>[RatedAmt]                                                                                                    | harges                                             | Pieces/Code                       | Weight(Orig)<br>[Count]  | (LxWxH<br> )                                                                                            | LadingDescription                                                                                    |                                                                                                    |                                                                    | SpecialCharge                                                                | Description                                   | FreightRate/Qual/ClassCode/BilledQ<br>Qual                                                                                                    |                                                                                                    |            |             |               | <i>-</i> |
| [\$100.26]       \$74.50       2/CTN       (113)(xx [])       INTERNAL COMBUSTION ENGINE       LTL FUEL<br>ADJUSTMENT       0/M/V 085/113-LB ()         /       ()(xx [])       LTL FUEL ADJUSTMENT -       ///- ()         \$22.65       /       ()(xx [])       LTL FUEL ADJUSTMENT -       ///- ()         //       ()(xx [])       LTL FUEL ADJUSTMENT -       ///- ()         //       ()(xx [])       RESIDENCE DELIVERY CHG -       ///- ()         //       ()(xx [])       RESIDENCE DELIVERY CHG -       ///- ()         \$137.15       \$40.00       2/       113 ()(xx [])       RESIDENCE DELIVERY CHG -       ///- ()         Direction:       \$1048       \$hipName: [1453507       DestName:       ///- ()       ///- ()         //       ShipState:       \$hipState: 64186       DestState:       ///- ()       FBID:       874664         ////- ()       ShipZip:       DestZip:       DestZip:       Bill_Type: EDI       ///- ()         ////- ()       Strigetode: -       Region:       Rating       POD Info       RC820/Remit Response         ///- ()       Scrigetode: -       Builde Ut: 13       Service Check       Rating       Rating: 0         ///- ()       Strigetode: -       Begion:       RateScaleCode:                                                                                                    |                                                                                                    |                                                    | 2/CTN                             | (113)(xx                 | [])                                                                                                    | INTERNAL COMBUSTION ENG                                                                              | GINE                                                                                                    |                                                                    |                                                                              |                                               | // /113-LB ()                                                                                                    |                                                                                                    |            |             |               |          |
| /       ()(xx [])       LTL FUEL ADJUSTMENT -       ///- ()         \$22.65       /       ()(xx [])       LTL FUEL ADJUSTMENT -       FUE       LTL FUEL       0// /- ()         \$22.65       /       ()(xx [])       LTL FUEL ADJUSTMENT -       FUE       Fuel Surcharge       LTL FUEL       0// /- ()          /       ()(xx [])       RESIDENCE DELIVERY CHG -       Ess       ///- ()       ///- ()         \$137.15       \$40.00       2/       113 ()(xx [])       RESIDENCE DELIVERY CHG -       Res       Residential Delivery       LTL FUEL       0// /- ()         Direction:       41048       ShipName:       I453507       DestName:       BilltoZip:       0// /- ()         MkCntr:       0       ShipNate:       64186       DestState:       FB_ID:       874664       BillType:       EDI         Destail       Reference:       Service Check       Retaing       Rating R       Date:       RC820/Remit Response         Customer Invoice:       Original Wt:       Service Check -       Region:       Rate:       RC820/Ig/ID: 0-         ShipMentID: 04000000001951248       Actual Wt:       Don/Intl:       Bundle Info: -       Rate:       RC820/Ig/ID: 0-         Actual Wt:       DisasterExcepCode:                                                                                                    | [\$100.26]                                                                                                    | \$74.50                                            | 2/CTN                             | (113)(xx                 | [])                                                                                                    | INTERNAL COMBUSTION ENG                                                                              | GINE                                                                                                    |                                                                    |                                                                              | LTL FUEL<br>ADJUSTM                           | L 0/MN/ 085/113-LB ()                                                                                                    |                                                                                                    |            |             |               |          |
| \$22.65       /       ()(xx [])       LTL FUEL ADJUSTMENT -       FUE       Fuel Surcharge       LTL FUEL ADJUSTMENT       0// /- ()         /       ()(xx [])       RESIDENCE DELIVERY CHG -       /// - ()       /// - ()         \$137.15       \$40.00       2/       113 ()(xx [])       RESIDENCE DELIVERY CHG -       Res       Residential Delivery       LTL FUEL ADJUSTMENT       0// /- ()         Direction:       41048       ShipName:       DestState:       0// /- ()       0// /- ()         AcctCode:       21037       ShipState:       64186       DestState:       FB_ID:       874664       PestZip:         DestZip:       DestZip:       DestZip:       DestZip:       Bill_Type:       EDI       EDI         Petail       Measurements/Weights<br>Actual Wt:       Service Check<br>ServBaseCode: -       Rating<br>RateScaleCode:       Ratis       Date:       RC820/Remit Response<br>RC820/Ig/ID: 0-         ShipMentID:       04000000001951248<br>Account Number:       Measurements/Weights<br>Dim Wt:       DestCode: -       RatingR: 0<br>RateGaMmt:       Date:       RC820/Ig/ID: 0-         Billed Wt:       DisasterScaceOcde:       RatingR: 0<br>RateGaMmt:       Name:       RC82010 code;<br>ResponseD/Action: -       ResponseD/Action: -                                                                                                    |                                                                                                    |                                                    | /                                 | ()(xx []]                | )                                                                                                    | LTL FUEL ADJUSTMENT -                                                                                |                                                                                                    |                                                                    |                                                                              |                                               |                                                                                                    | // /- ()                                                                                                    |            |             |               |          |
| /         ()(xx [])         RESIDENCE DELIVERY CHG -         ///-()           \$137.15         \$40.00         2/         113 ()(xx [])         RESIDENCE DELIVERY CHG -         Residential Delivery         LTL FUEL<br>ADJUSTMENT         0///-()           Direction:         41048          shipName:         DestName:         0///-()           AcctCode:         21037         ShipName:         1453507         DestName:         0         BilltoZip:         0           MktCntr:         0         ShipState:         64186         DestState:         FB_ID:         874664         0           Detail         Reference:         Customer Invoice:         Service Check         Rating<br>ServiceCode: -         Region:         Date:         RC820/Remit Response           ShipmentID:         04000000001951248         Actual Wt:         Don/Intl:         Bundle Info: -         Name:         RC820 Code:           ShipWit:         DelExepCode:         RatingR: 0         Name:         RC820 Code:         Response/Locid:         RatingR: 0           Dim Wt:         DelExepCode:         RatingR: 0         RatingR: 0         Response/Locid:         RatingR: 0         Response/Locid:         RatingR: 0         Response/Locid:         Rc820 Code:         Rc820 Code:         Rc820 Code:                                                                                                    |                                                                                                    | \$22.65                                            | 1                                 | ()(xx []]                | )                                                                                                    | LTL FUEL ADJUSTMENT -                                                                                | FL                                                                                                    | JE Fuel S                                                          | Surcharge                                                                    | LTL FUEL<br>ADJUSTM                           | ENT                                                                                                    |                                                                                                    |            |             |               |          |
| \$137.15       \$40.00       2/       113 ()(xx [])       RESIDENCE DELIVERY CHG -       RESIGNEDIAL DELIVERY       LIL FUEL<br>ADJUSTMENT       0// /- ()         Direction:       41048       \$hipName:       1453507       DestName:       ADJUSTMENT       0// /- ()         AcctCode:       21037       \$hipName:       1453507       DestName:       FB_ID:       874664       FB_ID:       874664         MktCntr:       0       \$hipState:       64186       DestState:       FB_ID:       874664       FB_ID:       874664         Detail       Reference:       Customer Invoice:       Service Check       Rating       POD Info       RC820/Remit Response         Customer Invoice:       Original Wt:       Service2check-Code: -       Region:       Time:       RC820/Bg/ID: 0-         ShipmentID:       04000000001951248       Actual Wt:       Don/Inti:       Bundle Info: -       Name:       RC820 Code:         Shipiel Wt:       DisaterExcepCode:       RatingR: 0       Ratesdamt:       Action: -       Action: -                                                                                                    |                                                                                                    |                                                    | /                                 | ()(xx []]                | )                                                                                                    | RESIDENCE DELIVERY CHG -                                                                             |                                                                                                    |                                                                    |                                                                              |                                               |                                                                                                    | // /- ()                                                                                                    |            |             |               |          |
| Direction:         41048         ShipName:         1453507         DestName:         BilltoZip:         DilltoZip:         DilltoZip:                                                                                                    | \$137.15                                                                                                    | \$40.00                                            | 2/                                | <b>113</b> ()(xx         | [])                                                                                                    | RESIDENCE DELIVERY CHG -                                                                             | RE                                                                                                    | ES Resid<br>Charg                                                  | ential Delivery<br>Je                                                        | ADJUSTM                                       | ENT                                                                                                    | IT 0// /- ()                                                                                                    |            |             |               |          |
| EDI #. Disasterexcepcode: ratedanti: ratedanti                                                                                                    | Direction: 41048       ShipName: [14         AcctCode: 21037       ShipState: 64         MktCntr:       0         Detail       ShipState: 64         Reference:       Actual Wt:         Customer Invoice:       Original Wt: 113         Consolidated Wt:       Dorigidated Wt:         ShipMentID: 0400000001951248       Dim Wt:         Billed Wt:       Dim Wt: |                                                    |                                   |                          |                                                                                                    | 3507<br>86<br>Service Check<br>ServiceLevelCode: -<br>Don/Inti:<br>DelexcepCode:<br>Disextervencode: | ] 🗌 De<br>] 🗌 De<br>] 🗌 De                                                                                                    | estName<br>estState<br>estZip:<br>Re<br>Ra<br>Bu<br>Ra<br>Bu<br>Ra | ting<br>icon<br>ting:<br>teScaleCode:<br>ndle Info: -<br>tingR: 0<br>tedAmt: | POD I<br>Date:<br>Time:<br>Name:              | nfo f                                                                                                    | toZip:           ID:         874664           _Type:         EDI           RC820/Remit         CC820Flg/ID: 0           CC820Flg/ID: 0         CC820 Code:           CC820 Code:         CC820 Code:           ComposeD/AC         Code: | Response   |             |               |          |
| <b>€</b> 130% ▼                                                                                                    | 101 #:                                                                                                    |                                                    |                                   | Dilied wt:               |                                                                                                    | Disasterexcepcode:                                                                                   |                                                                                                    | IKa                                                                | teuxilit:                                                                    |                                               | ľ                                                                                                    | cuon reason:                                                                                                    |            |             | € 13          | 30% 🔻 .  |

- **New EDI screen:** is fairly similar to the old one except for the format of now showing field categories at the top of the screen vs. the side. Begin working each category as needed.
  - **GO** the various flags to the left of the 'GO' box allow the user to flag the records according to the descriptions in the drop down.

As an example, if 'On Hold' is selected, the system will remember this selection so that subsequent records will not need to be changed. This means though, that if a record is now marked with 'On Hold' user will need to change the selection back to 'Update & Pay' for the next record. User must be very careful to select the correct command because once done, the record will move to the designated category.

 Update Only - if coding or altering bill but not ready to move record yet, 'Update Only' will allow record to remain in the database until further review

- Update & Pay if coding and approval complete, select 'Update & Pay' from the drop down in the top left hand header section and click on 'GO'. Records will be moved onto the next available weekly batch when NTC is ready to sweep the records and merge with manual and imaged bills.
- On Hold user can flag the record in 'On Hold' to help identify the record in separate category from the rest that are yet to be reviewed, if further review is necessary to make the decision to complete the record. When user accesses the records again, they will be found in the 'On Hold' column and can be easily found.
- ReCode/ReMatch NTC Auditors use this flag after correcting BOL numbers that may not have been transmitted correctly on the EDI record by the carrier. NTC selects 'ReCode/ReMatch' to attempt a rematch and coding by the system through the BOL match.
- Sort EDI records can be Sorted by various fields as needed. One of the most used sort methods is by 'Shipper Zip' to group certain locations for review first (if user has a preferred sort option, please send us an e-mail with the suggestion).
- Do Not Pay if client does not wish to pay the record, select 'MakeNoPay' from the drop down and click on 'Go'. This action will automatically add <u>NP</u> to the 'FBExt field' and <u>change</u> <u>the dollar amount to zero</u>. This identifies the invoice as a Do Not Pay bill and provides duplicate protection.

FBnum - freight bill number

Ship Date – date when shipment took place and provided by the carrier
Billed Amount – dollar amount being billed by the carrier
Shipper Zip – shipper's/sender's origin zip code
Shipper CO – shipper's/sender's origin country
Shipper Name – shipper's/sender's origin name
Consignee Zip – consignee's/recipient's zip code
Consignee CO - consignee's/recipient's country
Consignee Name - consignee's/recipient's name
ShipZip/Wt – shipper's zip and weight
ShipZip/ConsigneeZip /Wt – shipper's zip and consignee's zip and weight
Customer Reference Number – number identifying company or name of customer
NTCauditdate – date when NTC audited the EDI record

- Ascending/Descending sort option selected can be sorted in 'Ascending', lower to higher or 'Descending', higher to lower order
- Audit Reason: any time a freight bill is going to be paid at a lower amount than what the carrier is charging, the 'PayAmt' can be adjusted to a lower total (include decimal) and a

short payment, 'Audit Reason' can be selected from the drop down to be displayed as part of the notes on the record visible on NTC's web site and carriers will be able to see them.

Accessorial charges not authorized **Capacity Rate Applies** Cheaper at Higher Weight Break Level Cheaper at the 20M Rate Level **Disbursement Fee NA FAK Applies** Fuel Surcharge Not Authorized Incorrect Agreed Upon Rate **Incorrect Class Incorrect Discount** Incorrect Driver Load and Unload Incorrect Duplicate Charge **Incorrect Extra Charges** Incorrect Fuel Surcharge Incorrect Minimum Charge Incorrect Pallet Rate Incorrect Rate Incorrect Rate per Czar Rates Incorrect Rate Per Mile **Invoice Calculations Incorrect** Less Pallet Allowance Limited Access Charge N/A LTL Rates Apply **Missing Discount** No FAK Not Applicable per Contract Not to be paid Per Special Pricing Quote Short-paid Per Client To be Processed Internally

- FB Notes allow the user to include general information pertinent to the record such as short pay reason, indication of quoted shipment, etc. 'FB Notes' are visible on NTC's web site and carriers will be able to see them.
- **First, Previous, Next or Last** click on them to move onto different records.
- Find freight bill search can be done by entering it in the 'Enter Bill #' box and then click on 'Find' and it will either open a new window or a new tab depending on how the user's internet explorer is set up. You may get an <u>error</u> the first time you use this tool with a pop up window indicating "Internet Explorer blocked a pop-up from", Click on 'Allow Once' and then try again.

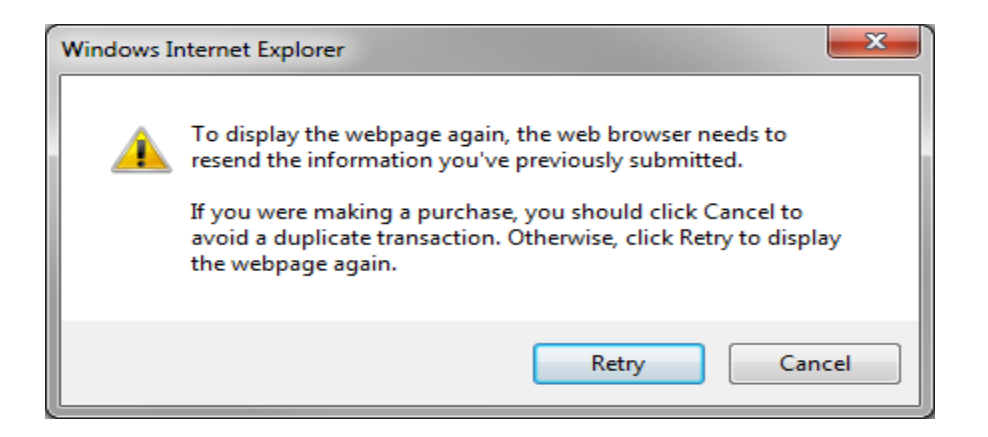

If you get this window, click on 'Retry' and it should work now.

## • Coding Steps:

- Type the applicable coding in the Coding Boxes and click on 'Go'
- If coding bill but not ready to move record yet, click on 'Update Only' and then on 'GO'
- To copy and paste the same code(s) to other records without having to re-type them each time, click in the box to **place a check mark** to the right of the coding field description.

|                                                                                                    |                                    |                                                                                                   |                                                                                                    |                                                                   |                                                                                   |                                                                                                    |                                            |                                                                                             |                                                                                      |                                      |                          |           | <b>x</b> |
|----------------------------------------------------------------------------------------------------|------------------------------------|---------------------------------------------------------------------------------------------------|----------------------------------------------------------------------------------------------------|-------------------------------------------------------------------|-----------------------------------------------------------------------------------|----------------------------------------------------------------------------------------------------|--------------------------------------------|---------------------------------------------------------------------------------------------|--------------------------------------------------------------------------------------|--------------------------------------|--------------------------|-----------|----------|
|                                                                                                    | .1.1.80/Clients/FBVie              | ver.aspx?FBNum=0348422152& 🔎 👻 🖒                                                                  | ONTC Client Web Environment                                                                                    | 🔮 EDI Revi                                                        | ew                                                                                | ×                                                                                                    |                                            |                                                                                             |                                                                                      |                                      |                          | ft        | * 9      |
| <u>File</u> Edit <u>View</u> Fa                                                                                                    | vorites <u>l</u> ools <u>H</u> e   | ip<br>) arl sharManagar - Lo 🖉 NTC ETraca P                                                       | erultr 🔽 Suggested Sites = 🖉 NTC                                                                               | Client Web                                                        | Environ                                                                           | 🔎 My Account Sign In 🛽                                                                                                    | Google                                     | »>                                                                                          | A - A -                                                                              |                                      | ana <del>a</del> Safatur | - Tools - | <u></u>  |
|                                                                                                    |                                    | W                                                                                                 | elcome to National T<br>Client Web Env                                                                         | raffic<br>vironn                                                  | Consu<br>nent                                                                     | litants                                                                                                    | Google                                     |                                                                                             | age • <u>B</u> arety                                                                 |                                      |                          |           |          |
| EDI Review                                                                                                    | Close EDI F                        | Review                                                                                            |                                                                                                    |                                                                   |                                                                                   |                                                                                                    |                                            |                                                                                             |                                                                                      |                                      |                          |           |          |
| Update & Pay                                                                                                    | Go                                 | FBnum                                                                                             | Ascending V Sort                                                                                               | Ente                                                              | r Bill#:                                                                          | F                                                                                                    | Find                                       | First                                                                                       | Previous                                                                             | Record 1 of                          | 1 Next                   | Last      |          |
| ABC: 2 ()<br>Carrier: (UPGF) U<br>FB#(eTrace): 0344<br>FBexten:<br>BOL: 04000000001<br>Invoice#:                                                                                                    | <b>IPSF-1885-19</b> 8422152 951248 | ShipDate:<br>Pieces: 2<br>Weight: [<br>PayAmt: [<br>BilledAmt:<br>OvchgAm<br>PayMethoo            | 2/24/2014<br>13<br>137.15<br>\$137.15<br>:: \$0.00<br>::                                                       | SHIF<br>Accth<br>Comp<br>Name<br>Addre<br>Addre<br>City,<br>Zip - | PPER<br>Jum:<br>Dany:<br>E: ABC El<br>Ess: 1500<br>Ess2:<br>State: HE<br>Country: | NGINE<br>) WORLDWIDE BLVD<br>EBRON, KY<br>41048 - US                                                                                                    |                                            | CONSIG<br>AcctNum<br>Company<br>Name: JI<br>Address:<br>Address2<br>City, Stat<br>Zip - Cou | NEE<br>:<br>EREMY ESTR<br>2804 APPLE<br>:<br>E: EDGEWAT<br>ntry: 21037               | ADA<br>E CINNAMOI<br>TER, MD<br>- US | N PLACE                  |           |          |
| Audit Reason:<br>FB Notes<br>To Joe to review resi                                                                                                    | idential delivery ch               | v<br>arge. dvz                                                                                    | 0                                                                                                    | Rate:<br>Char<br>Disco<br>Disco<br>Total<br>Error                 | \$66.660<br>ge: \$75.3<br>ount Amt:<br>ount: 0<br>Charge: 3<br>Code: 0            | 500         Min Charge: \$100.26           .33         MC DiscAntt: \$0.00           t: \$46.93         Deficit Rate: 0           Deficit Charge: \$0.00         rype:           \$28.40         Type:           0         Tariff: 10-01-2000 (LITECZ |                                            |                                                                                             |                                                                                      |                                      |                          |           |          |
| LLICharges Char<br>[RatedAmt]                                                                                                    | rges Pieces/Co                     | de Weight(Orig) (LxWxH<br>[Count])                                                                | LadingDescription                                                                                              |                                                                   |                                                                                   | SpecialChargeDe                                                                                                    | scription                                  |                                                                                             | BilledQty                                                                            | -                                    |                          |           |          |
|                                                                                                    | 2/CTN                              | (113)(xx [])                                                                                      | INTERNAL COMBUSTION EN                                                                                         | IGINE                                                             |                                                                                   |                                                                                                    |                                            | // /113-LB ()                                                                               |                                                                                      |                                      |                          |           |          |
| [\$100.26] \$74                                                                                                    | 4.50 2/CTN                         | (113)(xx [])                                                                                      | INTERNAL COMBUSTION EN                                                                                         | IGINE                                                             |                                                                                   |                                                                                                    | LTL FUEL<br>ADJUSTMENT                     | 0/MN/ 085/113-LB ()                                                                         |                                                                                      |                                      |                          |           |          |
|                                                                                                    | /                                  | ()(xx [])                                                                                         | LTL FUEL ADJUSTMENT -                                                                                          |                                                                   |                                                                                   |                                                                                                    |                                            | // /- ()                                                                                    |                                                                                      |                                      |                          |           |          |
| \$2:                                                                                                    | 2.65 /                             | ()(xx [])                                                                                         | LTL FUEL ADJUSTMENT -                                                                                          | F                                                                 | UE Fuel S                                                                         | urcharge                                                                                                    | LTL FUEL<br>ADJUSTMENT                     |                                                                                             | 0// /- ()                                                                            |                                      |                          |           |          |
|                                                                                                    | /                                  | ()(xx [])                                                                                         | RESIDENCE DELIVERY CHG                                                                                         | -                                                                 |                                                                                   |                                                                                                    |                                            |                                                                                             | // /- ()                                                                             |                                      |                          |           |          |
| \$137.15 \$4                                                                                                    | 0.00 2/                            | 113 ()(×× [])                                                                                     | RESIDENCE DELIVERY CHG                                                                                         | - R                                                               | ES Reside                                                                         | ential Delivery                                                                                                    | LTL FUEL<br>ADJUSTMENT                     |                                                                                             | 0// /- ()                                                                            |                                      |                          |           |          |
| Direction:         41048         ShipName:         DestName:         BilltoZip:         Direction:           AcctCode:         21037         ShipState:         64186         DestState:         FB_ID:         874664         Bill_Type:         Bill_Type:         Bill_Type:         EDI         811627         EDI         EDI< |                                    |                                                                                                   |                                                                                                    |                                                                   |                                                                                   |                                                                                                    |                                            |                                                                                             |                                                                                      |                                      |                          |           |          |
| Detail<br>Reference:<br>Customer Invoice:<br>ShipmentID: 0400<br>Account Number:<br>EDI #:                                                                                                    | 000000195124                       | Measurements/Weigh<br>Actual Wt:<br>Original Wt: 113<br>Consolidated Wt:<br>Dim Wt:<br>Billed Wt: | ts Service Check<br>ServBaseCode: -<br>ServiceLevelCode: -<br>Don/Intl:<br>DelExcepCode:<br>DisasterExcepCode: |                                                                   | Rat<br>Rec<br>Rat<br>Bur<br>Rat<br>Rat                                            | <b>ting</b><br>jion:<br>eScaleCode:<br>dle Info: -<br>ingR: 0<br>edAmt:                                                                                                    | <b>POD Info</b><br>Date:<br>Time:<br>Name: | RC<br>RC<br>RC<br>RC<br>AC                                                                  | 2820/Remit<br>820Flg/ID: 0<br>820 Date:<br>820 Code:<br>sponseID/Act<br>tion Reason: | <b>Response</b><br>-<br>ion: -       |                          | @ 120     |          |

 On subsequent records, user can click on 'Clear Copied Code Fields' to cease using same code and the check mark will be deactivated or 'Paste Copied Code Fields'.

|                                                                                                    |                           |                            |                             |                                                                                                    |                                                                        |                                           |                                                       |                                                             |              |                        |                                            |                                         |                                                                                 |                                                                                                    |                              |                                      | ×          |
|----------------------------------------------------------------------------------------------------|---------------------------|----------------------------|-----------------------------|----------------------------------------------------------------------------------------------------|------------------------------------------------------------------------|-------------------------------------------|-------------------------------------------------------|-------------------------------------------------------------|--------------|------------------------|--------------------------------------------|-----------------------------------------|---------------------------------------------------------------------------------|----------------------------------------------------------------------------------------------------|------------------------------|--------------------------------------|------------|
|                                                                                                    | //10.1.1.80/CI            | ients/FBViewer.aspx        | ?srctable=ediheader&S 🎾 🔻 🕻 | 👌 NTC Clier                                                                                                    | nt Web Environment                                                     | 🖉 EDI F                                   | Review                                                |                                                             | ×            |                        |                                            |                                         |                                                                                 |                                                                                                    |                              | ft .                                 | * #        |
| <u>File E</u> dit <u>V</u> iew                                                                                                    | Favorites                 | <u>T</u> ools <u>H</u> elp |                             |                                                                                                    |                                                                        |                                           |                                                       |                                                             |              |                        |                                            |                                         | » : •                                                                           |                                                                                                    |                              |                                      | »          |
| 😤 🤗 NTC Client V                                                                                                    | Web Environ               | . AP ADP ezLabo            | orManager - Lo 🤌 NTC ETrac  | e Results 🧕 Su                                                                                                  | ggested Sites 🔻 🤌 I                                                    | NTC Client                                | Web Enviro                                            | on 🤇                                                        | My Accour    | nt Sign In [8          | Google                                     |                                         | 1                                                                               | Ì ▼ 🖾 ▼ 🖾 🖷 ▼ I                                                                                                    | <u>ag</u> e ▼ <u>S</u> afety | <ul> <li>T<u>o</u>ols ▼ (</li> </ul> | <b>9</b> - |
| Rt                                                                                                    | to Nationa<br>lient Web E | l Traff<br>Inviro          | ic Cor<br>nmen              | nsult<br>t                                                                                                    | ants                                                                   |                                           |                                                       |                                                             | You          | u are logged in as ABC |                                            |                                         | ^                                                                               |                                                                                                    |                              |                                      |            |
| EDI Review Close EDI Review                                                                                                    |                           |                            |                             |                                                                                                    |                                                                        |                                           |                                                       |                                                             |              |                        |                                            |                                         |                                                                                 |                                                                                                    |                              |                                      |            |
| Update & Pay                                                                                                    | ∕ ✓                       | Go FBr                     | num                         | ✓ Ascendir                                                                                                    | ng 🗸 Sort                                                              | En                                        | ter Bill#                                             | :                                                           |              | Fi                     | nd                                         | First                                   | Pr                                                                              | revious Record 1 of 3                                                                                                    | 12 Next                      | Last                                 |            |
| ABC: 2 ()<br>Carrier: (UPGF) UPSF-1885-19<br>FBexten: Bol: 0029777985<br>FBexten: Bol: 0029777985<br>FBexten: Bol: 0029777985<br>FBexten: Bol: 0029777985<br>FBexten: Carrier: (UPGF) UPSF-1885-19<br>FBexten: Bol: 0029777985<br>FBexten: Carrier: (UPGF) UPSF-1885-19<br>FBexten: Bol: 0029777985<br>FBexten: Carrier: (UPGF) UPSF-1885-19<br>FBexten: Carrier: (UPGF) UPSF-1885-19<br>FBexten: (DPGF) UPSF-1885-19<br>FBexten: (DPGF) UPSF-1885-19<br>FBexte |                           |                            |                             |                                                                                                    |                                                                        |                                           |                                                       |                                                             |              | SOLUTIONS<br>BLVD      | ,                                          |                                         |                                                                                 |                                                                                                    |                              |                                      |            |
| Audit Reason:                                                                                                    |                           |                            |                             |                                                                                                    |                                                                        | Rate: \$                                  | 59.2200                                               | )                                                           |              |                        |                                            |                                         | Min Cha                                                                         | arne: \$88.40                                                                                                    |                              |                                      | -11        |
| FB Notes                                                                                                    |                           | ~                          |                             | ~                                                                                                    |                                                                        | Charge:<br>Discoun<br>Discoun<br>Total Ch | \$65.14<br>t Amt: \$<br>t: 0<br>arge: \$2             | ,<br>;40.58<br>24.56                                        |              |                        |                                            | י<br>נ<br>נ                             | MC Disc<br>Deficit I<br>Deficit (<br>Type:                                      | cAmt: <b>\$0.00</b><br>Rate: <b>0</b><br>Charge: <b>\$0.00</b>                                                                           |                              |                                      |            |
|                                                                                                    | Changes                   | Diagona (Carda             |                             | V                                                                                                    | Error Code: 0                                                          |                                           |                                                       |                                                             |              | da Maria               | Tariff: 10-01-2000 (LITECZ02)              |                                         |                                                                                 |                                                                                                    |                              | ╡║                                   |            |
| [RatedAmt]                                                                                                    | charges                   | Pieces/ code               | weight(Orig) (LXWX          | H [Count])                                                                                                    | Laungues                                                               | unpuon                                    | Iption SpecialChargeDescription                       |                                                             |              |                        |                                            | Freight Rate/Quar/ClassCode/BilledQty-Q |                                                                                 |                                                                                                    |                              |                                      |            |
|                                                                                                    |                           | 1/SKD                      | (110)(xx []                 |                                                                                                    | ENGINE -                                                               |                                           |                                                       |                                                             |              |                        |                                            | // /110-LB ()                           |                                                                                 |                                                                                                    |                              |                                      |            |
| [\$88.40]                                                                                                    | \$74.50                   | 1/SKD                      | (110)(xx []                 | )                                                                                                    | ENGINE -                                                               |                                           |                                                       | LTL FUEL ADJUSTMENT 0/MN/ 085/110-L                         |              |                        |                                            |                                         | 085/110-LB ()                                                                   | 10-LB ()                                                                                                    |                              |                                      |            |
|                                                                                                    |                           | /                          | ()(xx [])                   |                                                                                                    | LTL FUEL ADJUS                                                         | STMENT -                                  |                                                       |                                                             |              |                        |                                            | İ/                                      | // /- ()                                                                        |                                                                                                    |                              |                                      |            |
| \$97.60                                                                                                    | \$23.10                   | 1/                         | 110 ()(xx [                 | )                                                                                                    | LTL FUEL ADJUS                                                         | STMENT -                                  | FUE                                                   | Fuel S                                                      | urcharge     | LTL FUEL               | ADJUSTME                                   | VT [](                                  | D// /- ()                                                                       | )                                                                                                    |                              |                                      |            |
|                                                                                                    |                           |                            |                             | Cl                                                                                                    | ear Copied Code                                                        | e Fields                                  | Paste                                                 | e Copie                                                     | ed Code Fi   | elds                   |                                            |                                         |                                                                                 |                                                                                                    |                              |                                      |            |
| D                                                                                                    | irection:                 | 53185                      | ShipN                       | me: 1453507                                                                                                    | 7                                                                      |                                           | DestNa                                                | ame:                                                        |              |                        | BilltoZip                                  |                                         |                                                                                 |                                                                                                    |                              |                                      |            |
| A                                                                                                    | cctCode:                  | 41048                      | ShipSt                      | ate: 51912                                                                                                    |                                                                        |                                           | DestSt                                                | ate:                                                        |              |                        |                                            | FB_I                                    | D:                                                                              |                                                                                                    |                              |                                      |            |
| м                                                                                                    | IktCntr:                  | R                          | ShipZi                      | p:                                                                                                    |                                                                        |                                           | DestZi                                                | p:                                                          |              |                        |                                            | Bill_1                                  | Fype:                                                                           |                                                                                                    |                              |                                      |            |
| Detail         Measurements/Weights           Reference:         Actual Wt:           Customer Invoice:         Original Wt: 110           ShipmentID:         Consolidated Wt:           Account Number:         Dim Wt:           EDI #:         Billed Wt:           Global Account #:         Po:           Invoice#:         0020727085                                                                                                    |                           |                            |                             | Service Ch<br>ServBaseCo<br>ServiceLeve<br>Don/Intl:<br>DelExcepCo<br>DisasterExc<br>Service Lev<br>Service Lev | eck<br>de: -<br>elCode: -<br>repCode:<br>el Return Code: 1<br>el:<br>- | 100                                       | Rati<br>Regi<br>Rate<br>Bunc<br>Ratir<br>Rate<br>SvcC | ing<br>on:<br>ScaleC<br>dle Info<br>ngR: 0<br>dAmt:<br>Cat: | ode:<br>): - |                        | <b>POD Info</b><br>Date:<br>Time:<br>Name: |                                         | RC<br>RC<br>RC<br>RC<br>RC<br>RC<br>RC<br>RC<br>RC<br>RC<br>RC<br>RC<br>RC<br>R | 820/Remit Response<br>820Flg/ID: 0-<br>820 Date:<br>820 Code:<br>sponseID/Action: -<br>tion Reason:<br>quested Amount:<br>justed Amount: | 2                            |                                      |            |
|                                                                                                    |                           |                            |                             |                                                                                                    |                                                                        |                                           | INT S                                                 |                                                             | e gane       |                        |                                            |                                         | ICL.                                                                            |                                                                                                    |                              | € 130%                               | 6 👻 .      |

 Click on 'Close EDI Review' at the top left hand corner when done. A prompt will be displayed asking user to select 'Yes' if ready to lose the tab or 'No' if you wish to continue to work on EDI records.

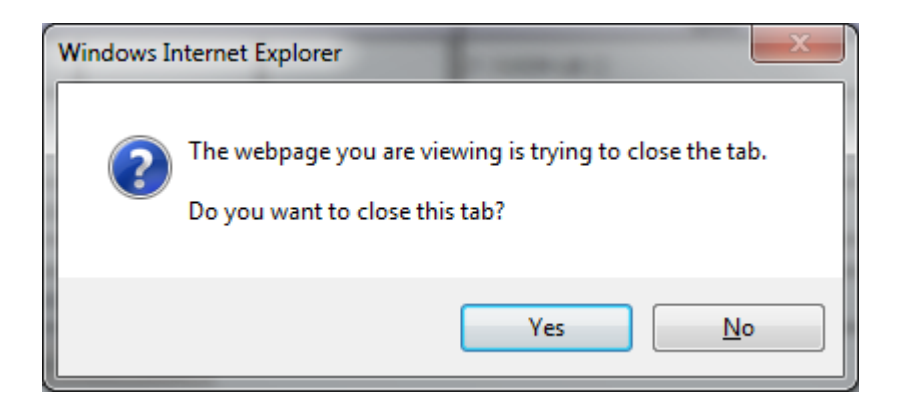

If 'Yes' is selected, user will be back in the 'EDI Exceptions Manager' section and can select new carrier to work.